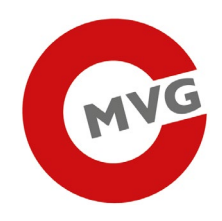

# AT ISSUER REGISTERING FOR PRODUCTION SYSTEM

11.09.2020

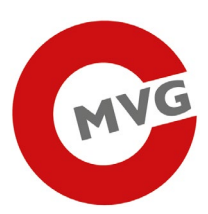

| 1 | In  | Iformation                             | 2 |
|---|-----|----------------------------------------|---|
| 2 | Re  | egistering                             | 2 |
|   | 2.1 | Adding Users                           | 3 |
| 4 | 2.2 | Register Users for the web application | 6 |

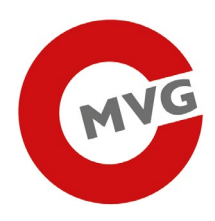

# 1 Information

To provide a highly secure tabacco track and trace system we implemented the following registering process. This has to be done only once by each Economic Operator.

# 2 Registering

Please send the following data of your company and the data of the person which will use tabacco track and trace system to <u>t\_t@mvg.at</u>. For getting access to the system we have to prove your data.

Company Data:

- Name
- Street
- Street number
- City
- ZIP
- country (ISO3116 Alpha 3 Norm, see: <u>https://en.wikipedia.org/wiki/ISO\_3166-1\_alpha-3</u>)
  - address for service (where the mail will be sent)
    - o Street
    - o Street number
    - o City
    - o ZIP
    - o country (ISO3116 Alpha 3 Norm)
- copy of an official legitimation of the company (companies register)

Admin User Data:

- First name
- Last name
- Date of birth
- Country of birth
- City of birth
- Street
- Street number
- City
- ZIP
- citizenship (ISO3116 Alpha 3 Norm)
- copy of an official legitimation of the person (passport or identification card)
  - $\circ$  issue date
  - $\circ$  authority
  - $\circ$  issue country
  - o number

If we confirm your access you will get a letter per mail ("Ausländischer Rückscheinbrief") for our portal called "USP – Unternehmes Service Portal" which includes your **admin user** and **password**.

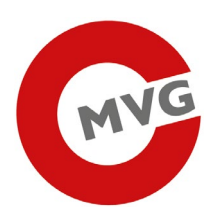

### 2.1 Adding Users

data:

The admin user is only for the "Unternehems Service Portal", you can not use the API or the GUI of tabak track & trace. With your admin user you can create service users for our service. Therefore please go to <a href="https://www.usp.gv.at">www.usp.gv.at</a> and click at the top right the button "Anmelden" and enter the login

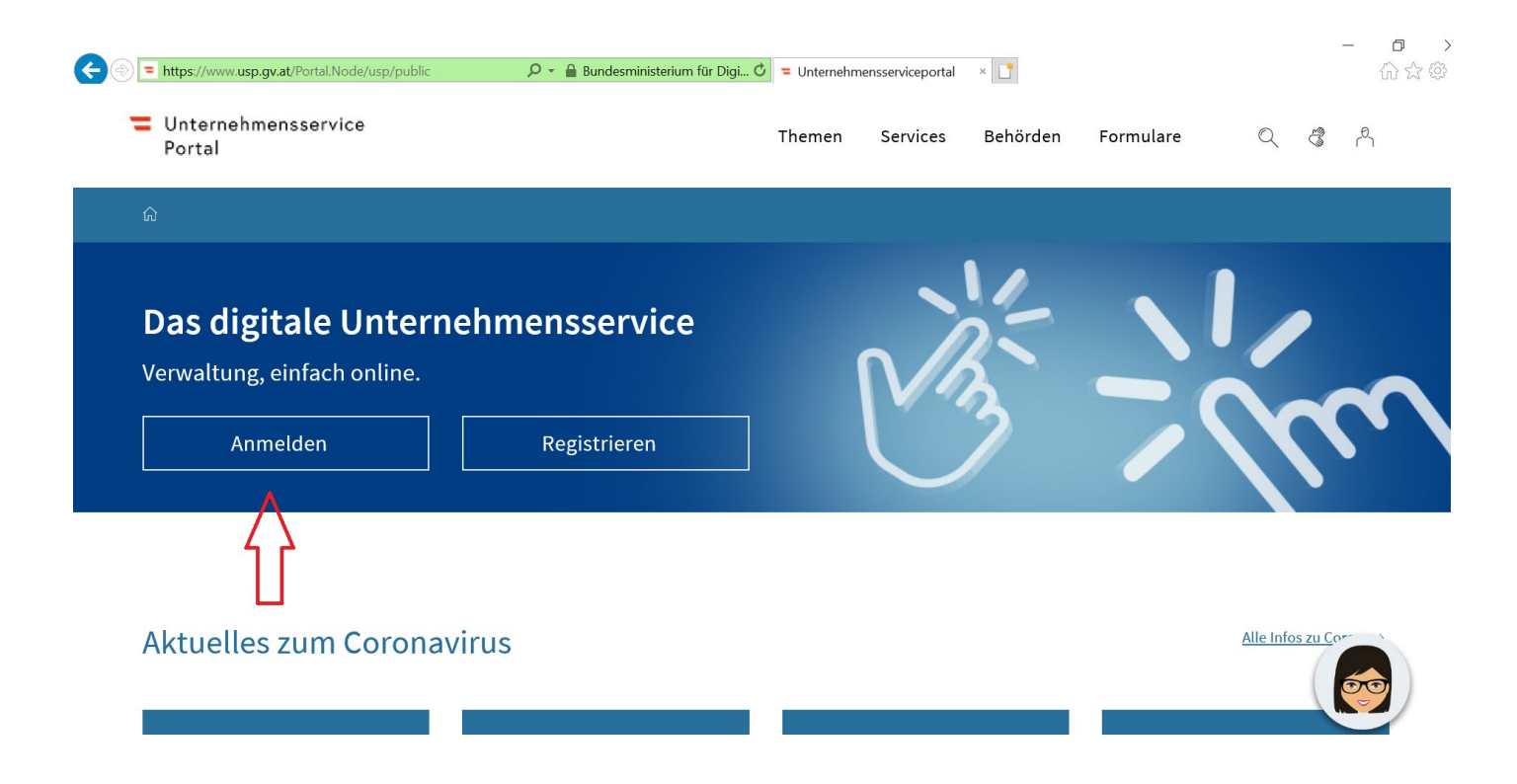

| nmeldung mit Handysign                                                                                               | > Antworten auf naufige Fragen<br>> Kontakt |
|----------------------------------------------------------------------------------------------------|---------------------------------------------|
| Mobiltelefonnummer                                                                                                   | <b>@</b>                                    |
| Signatur Dasswort                                                                                                    | 2                                           |
|                                                                                                    |                                             |
| Ident                                                                                                    | ifizieren                                   |
| C Eigenes Fenster                                                                                                    |                                             |
|                                                                                                    |                                             |
| lokale Bürgerkartenumgebung                                                                                          |                                             |
| lokale Bürgerkartenumgebung                                                                                          | ung ?                                       |
| lokale Bürgerkartenumgebung<br>Anmeldung mit USP-Kenn<br>'eilnehmer-Identifikation                                   | ung ?                                       |
| lokale Bürgerkartenumgebung<br>Inmeldung mit USP-Kenn<br>Feilnehmer-Identifikation<br>Jenutzer-Identifikation        | ung ?                                       |
| lokale Bürgerkartenumgebung<br>Inmeldung mit USP-Kenn<br>Feilnehmer-Identifikation<br>Benutzer-Identifikation        |                                             |
| Iokale Bürgerkartenumgebung<br>Inmeldung mit USP-Kenn<br>Feilnehmer-Identifikation<br>Benutzer-Identifikation<br>'IN | ung ?                                       |

Seite 3 von 8

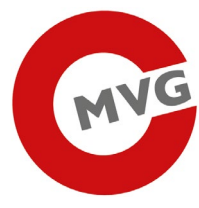

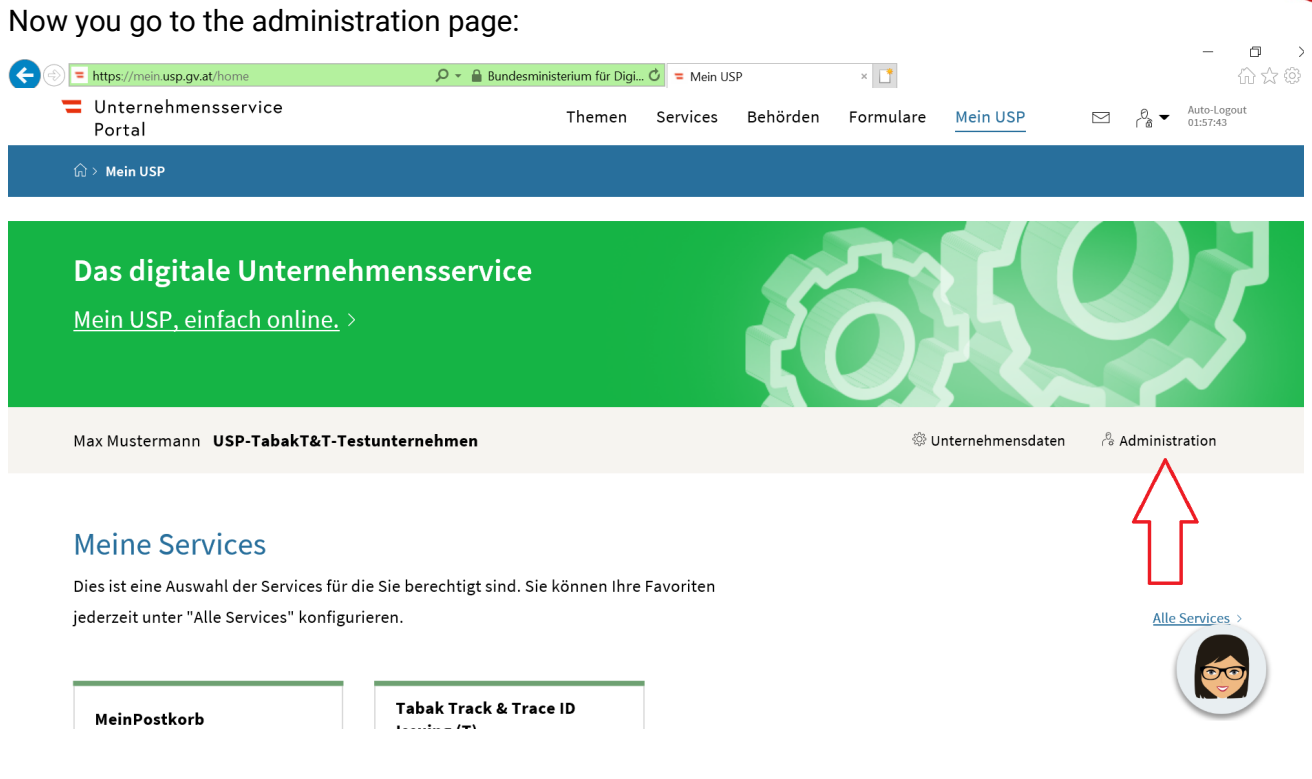

After that you can add a new user for our service.

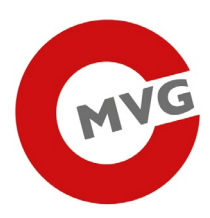

Max Mustermann (Admin), USP-TabakT&T-Testunternehmen

Fenster schließen

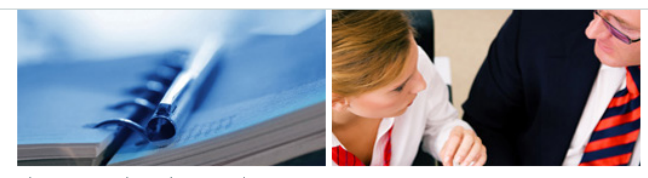

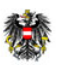

Unternehmensservice
Portal

Neues Ko Unternehme Zustellprofil USP Serv > Antworten > Kontakt

| verwalten<br>echte verwalten     | Webservicekont<br>Bitte wählen Sie das gev | t <b>en verwalten</b><br>wünschte Konto oder legen Sie ein n | eues an.               |        |                      |
|----------------------------------|--------------------------------------------|--------------------------------------------------------------|------------------------|--------|----------------------|
| echte verwalten                  | - Konten (11)                              |                                                              |                        |        |                      |
| ekonten verwalten                | Username AV                                | zuletzt geändert durch ▲▼                                    | zuletzt geändert am ▲▼ | Status | Aktion               |
| nto anlegen<br>n registrieren    | s000a022y544                               | Mustermann, Max: TTWAdmin01,<br>u000j292r813                 | 29.04.2019 19:48:38    | aktiv  | Bearbeiten   Löschen |
| verwalten                        | s000h022b443                               | Mustermann, Max: TTWAdmin01,<br>u000j292r813                 | 19.04.2019 12:31:44    | aktiv  | Bearbeiten   Löschen |
| ice Center<br>auf häufige Fragen | s000j022e454                               | Mustermann, Max: TTWAdmin01,<br>u000j292r813                 | 23.04.2019 10:59:30    | aktiv  | Bearbeiten   Löschen |
|                                  | s000k022e446                               | Mustermann, Max: TTWAdmin01,<br>u000j292r813                 | 19.04.2019 12:35:40    | aktiv  | Bearbeiten   Löschen |
|                                  | s000m022x441                               | Mustermann, Max: TTWAdmin01,<br>u000j292r813                 | 19.04.2019 12:07:51    | aktiv  | Bearbeiten   Löschen |
|                                  | s000n022s444                               | Mustermann, Max: TTWAdmin01,<br>u000j292r813                 | 19.04.2019 12:32:12    | aktiv  | Bearbeiten   Löschen |
|                                  | s000q022c447                               | Mustermann, Max: TTWAdmin01,<br>u000j292r813                 | 19.04.2019 12:39:03    | aktiv  | Bearbeiten   Löschen |
|                                  | s000q026e198                               | Mustermann, Max: admin2019,<br>u000j292r813                  | 29.11.2019 09:09:49    | aktiv  | Bearbeiten   Löschen |
|                                  | s000t022y439                               | Mustermann, Max: USPAdmin01,<br>u000j292r813                 | 19.04.2019 11:00:32    | aktiv  | Bearbeiten   Löschen |
|                                  | s000y022h453                               | Mustermann, Max: TTWAdmin01,<br>u000j292r813                 | 23.04.2019 10:48:29    | aktiv  | Bearbeiten   Löschen |
|                                  | s000y022x445                               | Mustermann, Max: TTWAdmin01,<br>u000j292r813                 | 19.04.2019 12:32:34    | aktiv  | Bearbeiten   Löschen |

Please enter a email address.

| Meine Daten verwalten          | Konto anlegen                                                                                                    |  |  |  |  |  |  |
|--------------------------------|----------------------------------------------------------------------------------------------------|--|--|--|--|--|--|
| Verfahrensrechte verwalten     | HINWEIS Die Zugangsdaten entsprechen dem Web Services Security UsernameToken                                                                               |  |  |  |  |  |  |
| Webservicerechte verwalten     | Profile und werden vom System automatisch generiert. Der generierte Username ist<br>eindeutig einem Unternehmen zugewiesen und kann nicht geändert werden. |  |  |  |  |  |  |
| Benutzerkonten verwalten       |                                                                                                    |  |  |  |  |  |  |
| Webservicekonten verwalten     | HINWEIS Die E-Mail-Adresse ist für die Nutzung bestimmter Webservices (z.B.                                                                                |  |  |  |  |  |  |
| Neues Konto anlegen            | E-Rechnung an den Bund) erforderlich.                                                                                                    |  |  |  |  |  |  |
| Unternehmen registrieren       | Konto bearbeiten ?                                                                                                    |  |  |  |  |  |  |
| Zustellprofil verwalten        |                                                                                                    |  |  |  |  |  |  |
| USP Service Center             | Username: * s000b032b785                                                                                                    |  |  |  |  |  |  |
| > Antworten auf häufige Fragen | E-Mail Adresse: * test@test.at                                                                                                    |  |  |  |  |  |  |
| > Kontakt                      | Anlegen Abbrechen                                                                                                    |  |  |  |  |  |  |

## Now you can download the login data (username & password) Konto anlegen

#### Konto spezifische Angaben

Das Webservicekonto "s000m032q788" wurde erfolgreich angelegt.

**HINWEIS** Bitte speichern Sie die Zugangsdaten für das neu erstellte Webservicekonto ab oder drucken Sie diese aus! Damit die PDF-Datei mit den Zugangsdaten ordnungsgemäß angezeigt werden kann, müssen Sie gegebenenfalls den Popup-Blocker für das Unternehmensserviceportal deaktivieren.

USP-Kennung herunterladen (PDF)

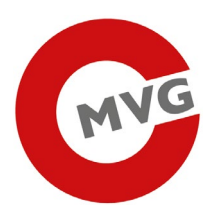

In the last step you give the generated user access to the "Tabak Track & Trace" API.

| Meine Daten verwalten          | Webservicerechte zuordnen                                                        |  |  |  |  |  |
|--------------------------------|----------------------------------------------------------------------------------|--|--|--|--|--|
| Verfahrensrechte verwalten     | Hier können Sie den einzelnen Webservicekonten Ihres Unternehmens                |  |  |  |  |  |
| Webservicerechte verwalten     | Webservires/Webservicerollen zuordnen.                                           |  |  |  |  |  |
| Zuordnen                       | UNWEIS Es können nur Webservices/Webservicerollen zugeordnet werden, die bereits |  |  |  |  |  |
| Einsehen                       | in das USP eingebunden sind und für die Ihr Unternehmen berechtigt ist.          |  |  |  |  |  |
| Entfernen                      |                                                                                  |  |  |  |  |  |
| Benutzerkonten verwalten       | Kontoauswahl                                                                     |  |  |  |  |  |
| Webservicekonten verwalten     | Webservicekonto: s000m032q788                                                    |  |  |  |  |  |
| Unternehmen registrieren       |                                                                                  |  |  |  |  |  |
| Zustellprofil verwalten        | Verfügbare Webservicerechte                                                      |  |  |  |  |  |
| USP Service Center             | Tabak Track & Trace ID Issuing Webservice                                        |  |  |  |  |  |
| > Antworten auf häufige Fragen | Tabak_Track_Trace_ID_Issuer_API_Trafikant                                        |  |  |  |  |  |
| > Kontakt                      | Tabak_Track_Trace_ID_Issuer_API_User                                             |  |  |  |  |  |
|                                | Zuordnen                                                                         |  |  |  |  |  |

After a few minutes you can connect to the REST API with your new username and password. Don't forget to get your API key!

## 2.2 Register Users for the web application

To register for the web application, click on the menu item "Verfahrensrechte verwalten" -> "Zuordnen".

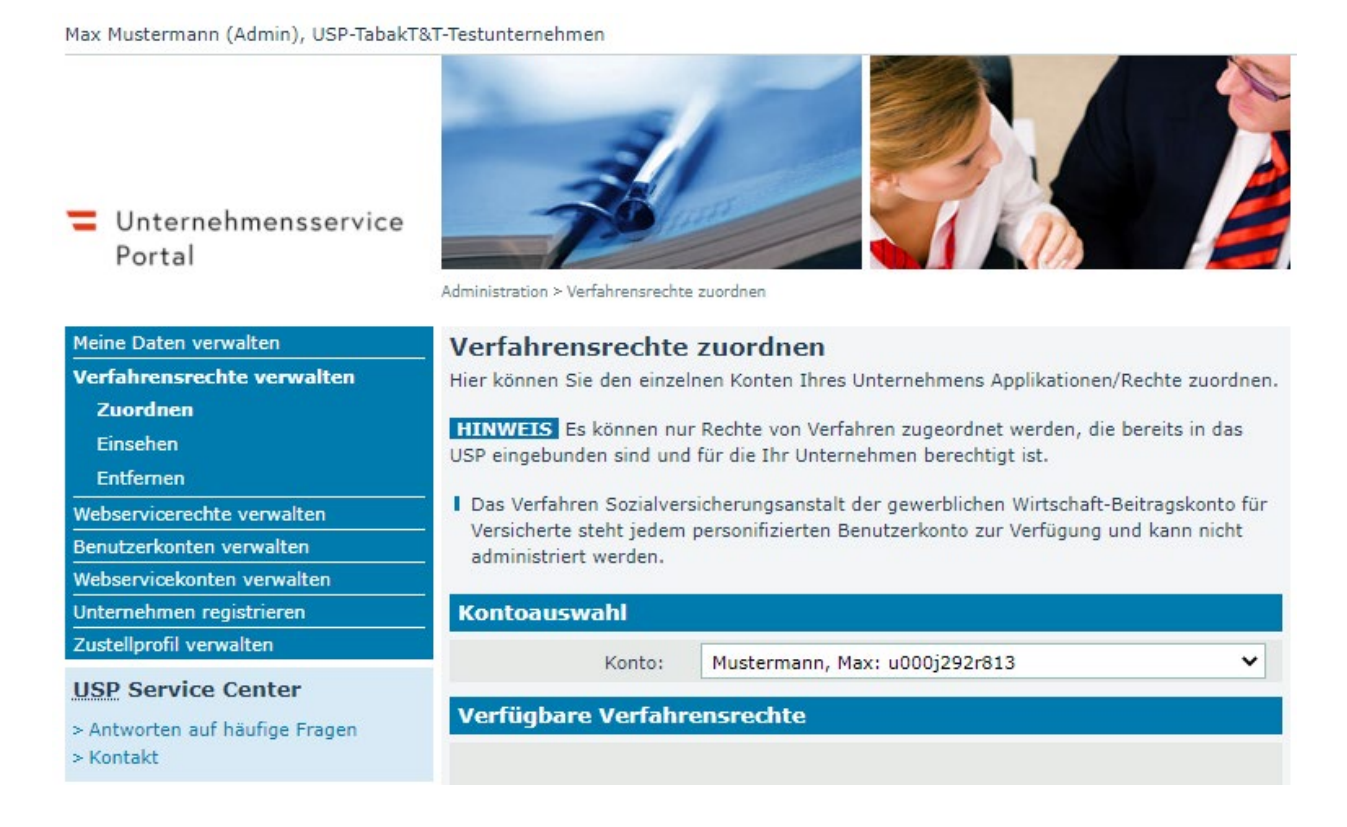

Seite 6 von 8

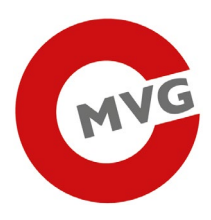

Select the appropriate account in the drop-down box and click on the "Tobacco Track and Trace Anwender" checkbox in the "Tobacco Track & Trace ID Issuing" menu.

| Tabak Track & Trace ID Issuing       |  |  |  |  |  |
|--------------------------------------|--|--|--|--|--|
| Tabak Track and Trace Admin          |  |  |  |  |  |
| Tabak Track and Trace Anwender       |  |  |  |  |  |
| Tabak Track and Trace Manager        |  |  |  |  |  |
| Tabala Tabala Tababa ID Jacobias (T) |  |  |  |  |  |
|                                      |  |  |  |  |  |

Accordingly, you should now see the right in the menu "Verfahrensrechte verwalten -> Zuordnen".

Max Mustermann (Admin), USP-TabakT&T-Testunternehmen

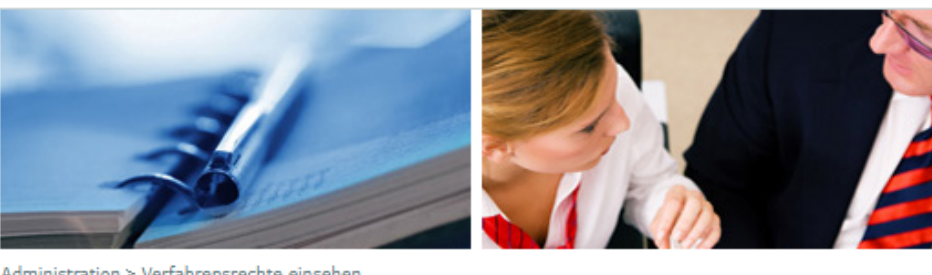

Unternehmensservice
Portal

Meine Daten verwalten

Zuordnen Einsehen

Entfernen

> Kontakt

Verfahrensrechte verwalten

Webservicerechte verwalten Benutzerkonten verwalten

Webservicekonten verwalten

> Antworten auf häufige Fragen

Unternehmen registrieren Zustellprofil verwalten USP Service Center

| a manifestion in a second second second second second second second second second second second second second s | Fernann en an een te en athan |
|----------------------------------------------------------------------------------------------------|-------------------------------|
|                                                                                                    |                               |
|                                                                                                    |                               |
|                                                                                                    |                               |

#### Verfahrensrechte einsehen

Hier erhalten Sie eine Übersicht, welche Applikationen/Rechte den einzelnen Konten Ihres Unternehmens zugewiesen sind.

**HINWEIS** Das Verfahren Sozialversicherungsanstalt der gewerblichen Wirtschaft-Beitragskonto für Versicherte steht jedem personifizierten Benutzerkonto zur Verfügung und kann nicht administriert werden.

**HINWEIS** Die mit \* gekennzeichneten Verfahrensrechte wurden automatisch vom System zugeordnet und können nicht administriert werden.

| - | Kontoauswahl      |                               |   |
|---|-------------------|-------------------------------|---|
|   | Konto:            | Mustermann, Max: u000j292r813 | ~ |
|   | Zugeordnete Verfa | hrensrechte                   |   |
|   |                   |                               |   |

#### Laufender Betrieb

- HeinPostkorb
- Tabak Track & Trace ID Issuing
  - Tabak Track and Trace Anwender

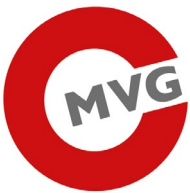

After the change, wait a few minutes before logging in to the Unternehems Service Portal again. Afterwards, the new menu entry for logging in to the web application should be displayed.

| Unternehmensservice<br>Portal                                                                                                    | Themen                                                                                        | Services | Behörden | Formulare | Mein USP          | O ▼ Auto-Logout 0133.05 |   |
|----------------------------------------------------------------------------------------------------|-----------------------------------------------------------------------------------------------|----------|----------|-----------|-------------------|-------------------------|---|
| ŵ ≻ Mein USP                                                                                                    |                                                                                               |          |          |           |                   |                         |   |
| Das digitale Unternehn<br>Mein USP, einfach online. >                                                                                                    | nensservice                                                                                   |          |          |           |                   | 640                     | 3 |
| Max Mustermann USP-TabakT&T-Testu                                                                                                    | internehmen                                                                                   |          |          | @ (       | Unternehmensdaten | Administration          |   |
| Meine Services<br>Dies ist eine Auswahl der Services für die Sie berechtigt sind. Sie können Ihre Favoriten<br>jederzeit unter "Alle Services" konfigurieren. |                                                                                               |          |          |           |                   | Alle Services >         |   |
| MeinPostkorb<br>Elektronisches Postfach für<br>Unternehmen                                                                                                    | Tabak Track & Trace ID<br>Issuing<br>Erkennungsmerkmale für<br>Tabakerzeugnissen zu bestellen |          |          |           |                   |                         |   |

#### Meine Unternehmenssituationen

Dies ist eine Auswahl verschiedener Unternehmenssituationen. Sie können Ihre Favoriten jederzeit unter "Alle Unternehmenssituationen" konfigurieren.

| Alle Unternehmenssituationer | <u>1</u> > |
|------------------------------|------------|

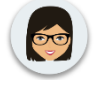